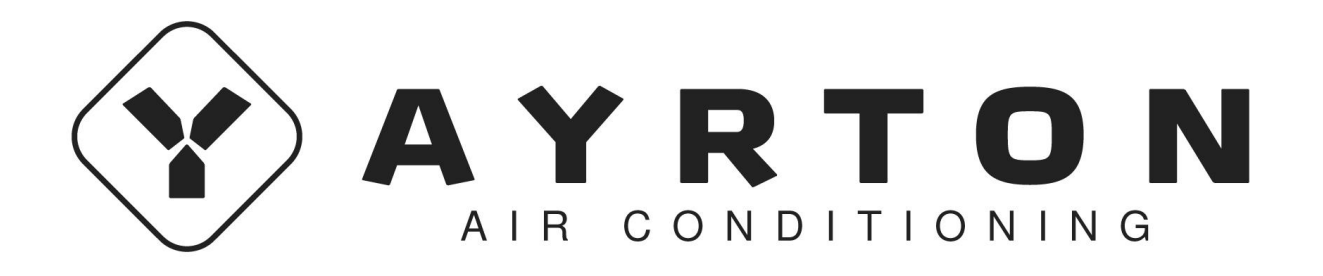

# **EWPE SMART**

Wi-Fi Application

EN / User manual Ver.1 09-04-2019

#### User account

In order to use EWPE Smart app you have to create an account. When you open this application, it will guide you to sign up (to create a new account) or sign in (if you already have an account). You can also use account from older application "Wifi smart".

| ™obleCZ 453B/s III III III III III 14:19                           | 1-1 | Mobile (<br>2-CZ | CZ                                      | 1,5K/s 🕕 🎅 . | il .il 43) 15 | 5:01 |
|--------------------------------------------------------------------|-----|------------------|-----------------------------------------|--------------|---------------|------|
| Create Family For Unified<br>Management                            |     |                  | Add nickn                               | ame          | ay            | +    |
| Mon'is home<br>Home in Hong Kong                                   |     | °°               | Group control<br>Home managem           | ent          | I             |      |
| Invite family member to control the appliances in different family |     |                  | Message<br>Help<br>Feedback<br>Settings |              | I             |      |
| Sign up Sign in                                                    |     |                  |                                         |              |               |      |
| $\triangleleft$ $\bigcirc$ $\Box$                                  |     |                  | $\triangleleft$                         | 0            |               |      |

#### Adding an unit

It's recommended to restart Wi-Fi module before every pairing of the unit (step by step guide for restart of Wi-Fi module is at the end of this document). We also recommend to do the pairing when your mobile phone is disconnected from the Wi-Fi. Turn the Wi-Fi on only when it's necessary i.e. when you're filling in login information to particular Wi-Fi network (always connect to the right Wi-FI network) or when the application tells you to.

More complex guide is available in the application, in the "Help" section, tutorial is available even while pairing. Application is only available in English language.

1. Press the "+" button in the right upper corner.

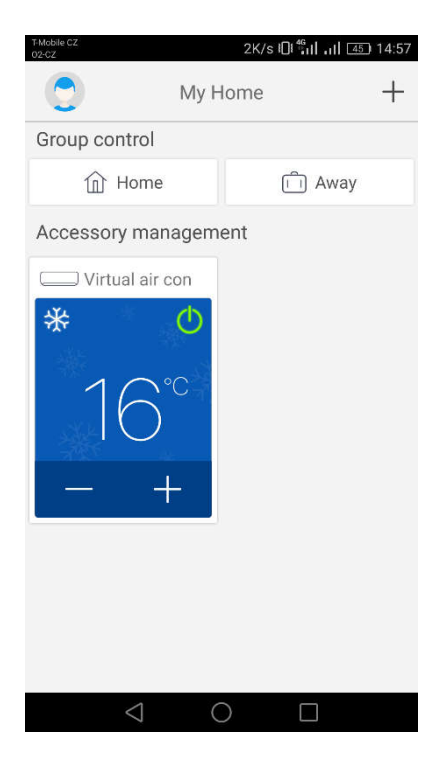

2. Choose the option "AC"

| THoble CZ<br>02-CZ<br>Sel | لفلاه دکر کے 4918/s ال ﷺ 14:57<br>Select appliance type |                              |  |  |  |  |
|---------------------------|---------------------------------------------------------|------------------------------|--|--|--|--|
| AC                        | ©_<br>⊗<br>Commercial<br>air                            | Portable Air<br>Conditioner  |  |  |  |  |
| V panel<br>window air     | Chalet<br>window air                                    | Recreational<br>Verhicle Air |  |  |  |  |
| Dehumidifier              |                                                         |                              |  |  |  |  |
|                           |                                                         |                              |  |  |  |  |
| $\bigtriangledown$        | 0                                                       |                              |  |  |  |  |

3. If you have a remote controller with the "Wifi" button, then choose the first option ("remote controller with WiFi button"). If you don't, choose the other option ("Remote controller without WiFi button"). Last option ("Touch control panel") is for wired controller.

| T-Mobile CZ<br>02-CZ | ■ 0K/s الش <sup>4</sup> البر الحق 14:57    |
|----------------------|--------------------------------------------|
| <                    | Add appliance auto Add manually            |
|                      | Reset AC Wi-Fi                             |
|                      | Select reset tool                          |
| I.                   | Remote controller (with WiFi button)       |
| I.                   | Remote controller (without<br>WiFi button) |
| 1                    | Touch control panel                        |
|                      | Remote controller (without WiFi button)    |
|                      | Next                                       |
|                      | $\triangleleft$ 0 $\Box$                   |

4. Choose option "add manually" in the right upper corner.

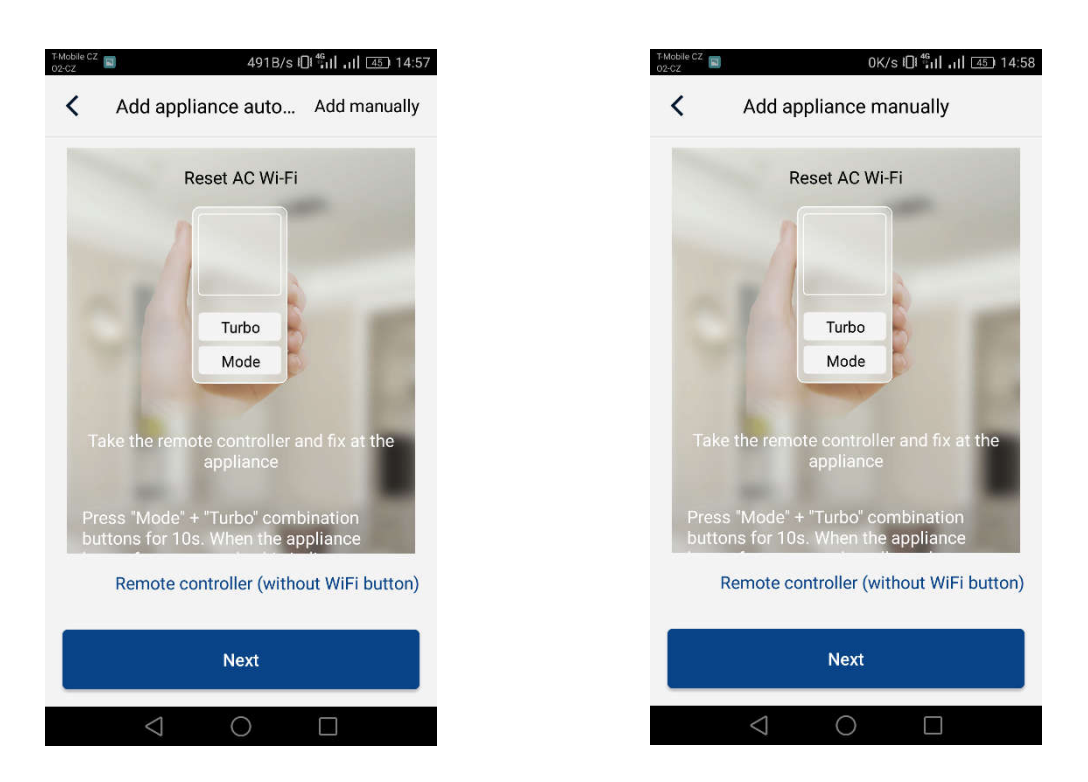

5. Select WiFi hotspot of the AC unit. Its name should correspond to the MAC address of Wi-Fi module (you can find this information on the cover of Wi-Fi module in the unit, it is combination of letters and numbers), the password is "12345678". After filling in all required information, press "Next".

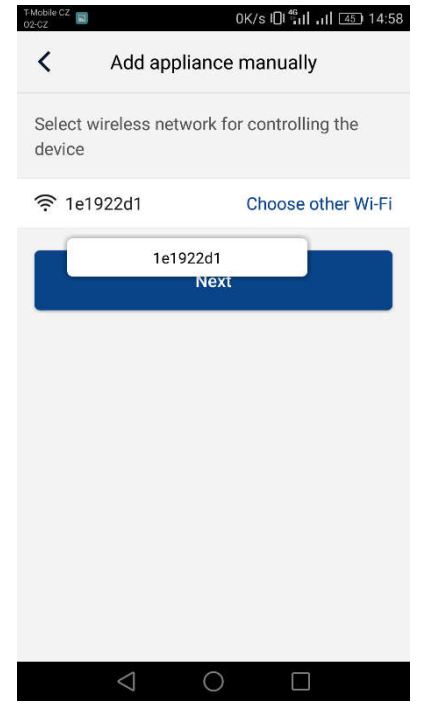

6. In the following step select Wi-Fi network that you want to connect to. Fill in password and continue by pressing "Submit".

| T-Mobile CZ<br>02-CZ                                                    | 13B/s 🛛 👫 🖬 📶 45. 14:58 |  |  |  |
|-------------------------------------------------------------------------|-------------------------|--|--|--|
| Add appliance manually                                                  |                         |  |  |  |
| Please select your home wireless router(5GHz<br>Wi-Fi is not supported) |                         |  |  |  |
|                                                                         | Choose other Wi-Fi      |  |  |  |
| <b></b>                                                                 | 3-6                     |  |  |  |
|                                                                         | Memorize the password   |  |  |  |
| Submit                                                                  |                         |  |  |  |
|                                                                         |                         |  |  |  |
|                                                                         |                         |  |  |  |
|                                                                         |                         |  |  |  |
|                                                                         |                         |  |  |  |
|                                                                         |                         |  |  |  |

7. This picture shows the process of pairing. Please wait.

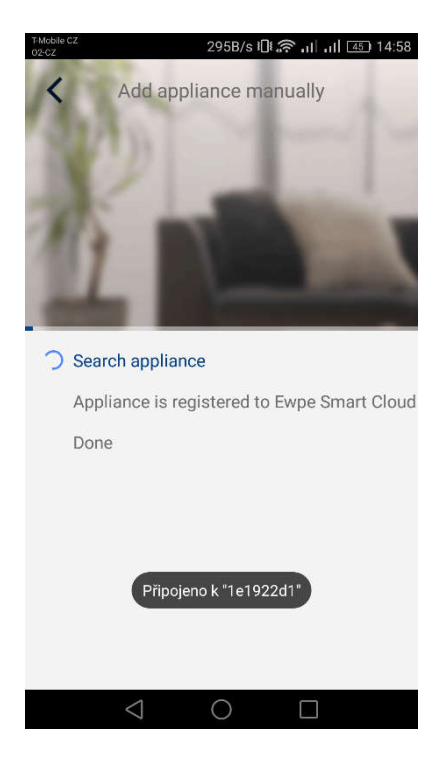

If the pairing is successful, following notice will show. Press "OK" and it's done, now you can control the unit. We recommend you to restart "EWPE Smart" now.

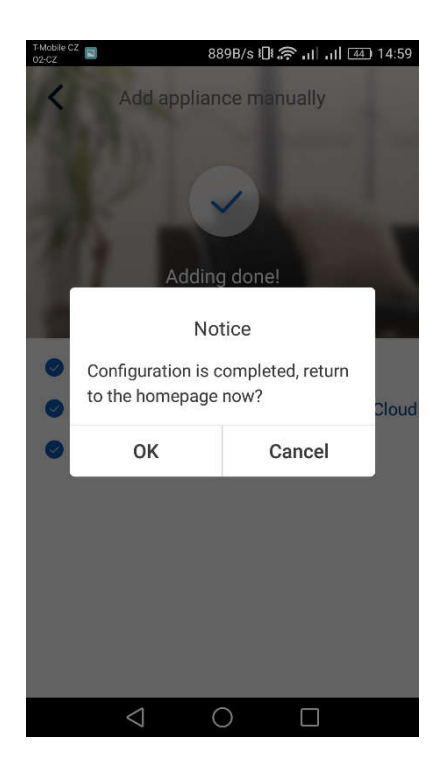

## Multiple mobile phones control one AC unit:

If you want to control one AC unit with multiple mobile phones, it's possible to use function "Family control". Firstly, you have to create a new group and then invite members by their email or nickname. More info is in the section "Group control".

## **Restarting your Wi-Fi module:**

1. AC unit with the "WIFI" button remote controller

- By pressing "WiFi" button for 3 seconds you can turn the Wi-Fi function for remote controller on or off using your smartphone or tablet.

- By pressing "WIFI" and "MODE" simultaneously you can restart the Wi-Fi module in the stand-by. This kind of restart will erase all settings of the Wi-Fi module and you have to pair with your smartphone again.

# 2. AC unit without the "WIFI" button remote controller

-By pressing "TURBO" and "MODE" simultaneously you can turn the Wi-Fi function on or off.

- Restart of the Wi-Fi module is only possible in stand-by, by pressing "TURBO" and "MODE" simultaneously for at least 10 seconds, until the unit beeps for the second time (first beep signalizes turning the Wi-Fi module on or off). This kind of restart will erase all settings of the Wi-Fi module and you have to pair it with your smartphone again.

# If the long-range control doesn't work:

If the pairing went right and you can control AC unit while connected to your home Wi-Fi network, but you're unable to do so from another (mobile or Wi-Fi) network, then it's possible that your Wi-Fi router is blocking communication to the server. In this case we recommend you to open every single communication port on your router for IP address 138.91.51.153. Your provider of internet connection should help you with this problem.

In case of any problem, feel free to call +420 604 299 393 or send an email pilar@sinclair.cz

#### PRODUCER

Producer: SINCLAIR CORPORATION Ltd., 1-4 Argyll St., London W1F 7LD, UK, www.sinclair-world.com This product was manufactured in China (Made in China).

# **REPRESENTATIVE AND TECHNICAL SUPPORT**

Sinclair Global Group spol. s r.o. Purkyňova 45 612 00 Brno Czech Republic

Tel.: +420 541 590 140

www.sinclair-solutions.com/en

# CE